# Updating Instruction -PWS2-30K PlatformTools

Sinexcel Inc.

ESMS Tech Support Department

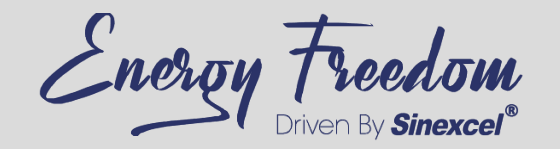

### CONTENTS

**1. Firmware and Platformtools** 

2. Connect with the Ethernet cable

3. Modify IP address of computer

**IMPORTANT NOTICE** 

4. File names of the firmware

5. Firmware update

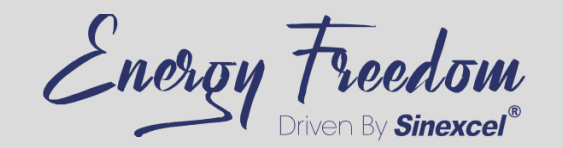

### **1. Firmware and Platformtools**

**Platformtools:** 

http://sinexcel.us/wiki/doku.php?id=manual:pws2-30k:pws2\_30k\_plarformtools&rev=1652757357

Firmware:

http://sinexcel.us/wiki/doku.php?id=manual:pws2-30k:download\_firmware\_for\_pws2-30k\_m

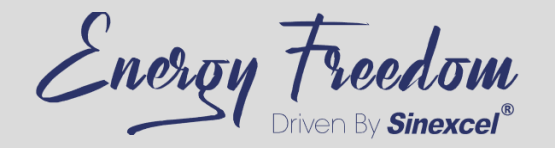

### 2. Connect with the Ethernet cable

• Use an Ethernet cable to connect to the RJ45 port of the PCS, and the other end to the RJ45 port of computer. (If the computer does not have an RJ45 port, it can be connected through a transfer device)

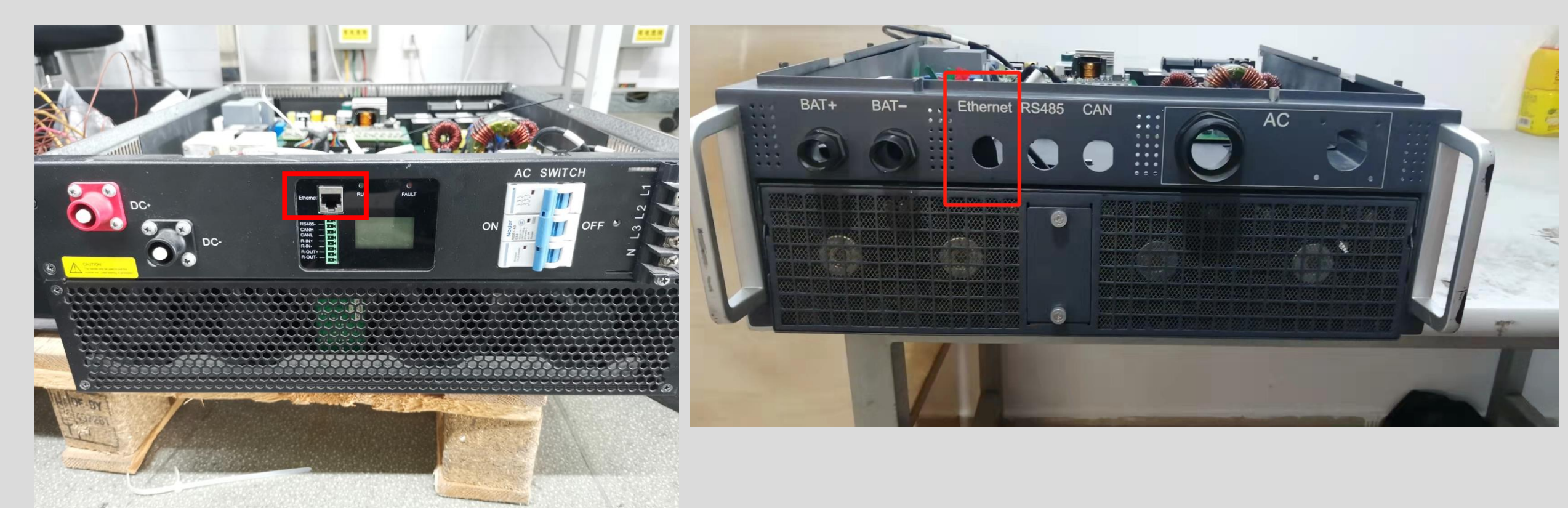

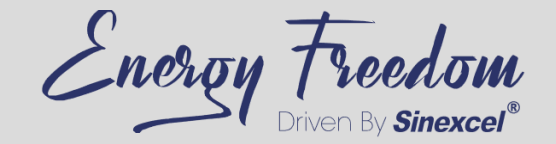

#### 3. Modify IP address of computer

- Select the start menu on the desktop → Open the control panel → Select Network and Internet Settings → Select Network and Sharing Center → Select Change adapter settings → Click on Ethernet, then right-click and select Properties→Double click on "Internet Protocol Version 4 (TCP/IPv4)" → Select Use the following IP address option, then modify the computer's IP address/subnet mask/default gateway.
- The default IP address of PCS is 192.168.1.11, so it is necessary to set the IP address of the computer to 192.168.1.x. The principle is to keep the PCS and the computer in the same network segment.

| Vetwork Connections                                                                                                    | Internet Protocol Version 4 (TCP/IPv4) Properties                                                                                                    |                     |  |
|----------------------------------------------------------------------------------------------------|----------------------------------------------------------------------------------------------------|---------------------|--|
| ← → ✓ ↑ 🔄 > Control Panel > Networ                                                                                                    | General                                                                                                    |                     |  |
| Creanize a Disable this natural device<br>Ethernet Properties                                                                                                    | You can get IP settings assigned automatically if your network supports this capability. Otherwise, you need to ask your network administrator for the appropriate IP settings. |                     |  |
| Networking Sharing                                                                                                    | O Obtain an IP address automatically                                                                                                    |                     |  |
| Connect using:                                                                                                    | Use the following IP address:                                                                                                    |                     |  |
| 🚽 Realtek PCIe GBE Family Controller                                                                                                    | IP address:                                                                                                    | 192.168.0.100       |  |
|                                                                                                    | S <u>u</u> bnet mask:                                                                                                    | 255 . 255 . 255 . 0 |  |
| This connection uses the following items:                                                                                                    | Default gateway:                                                                                                    | 192.168.0.1         |  |
| <ul> <li>✓ Interpret For Microsoft Networks</li> <li>✓ Inter Sharing for Microsoft Networks</li> <li>✓ Inter Sharing for Microsoft Networks</li> <li>✓ Interpret Packet Scheduler</li> </ul> | <ul> <li>Obtain DNS server address automatically</li> <li>Use the following DNS server addresses:</li> </ul>                                                                    |                     |  |
| <ul> <li>Internet Protocol Version 4 (TCP/IPv4)</li> <li>Microsoft Network Adapter Multiplexor</li> </ul>                                                                                    | Preferred DNS server:                                                                                                    |                     |  |
| Microsoft LLDP Protocol Driver                                                                                                    | <u>A</u> lternate DNS server:                                                                                                    | · · ·               |  |
| Install Uninstall                                                                                                    | Validate settings upon exit                                                                                                    | Ad <u>v</u> anced   |  |
| Description<br>Transmission Control Protocol/Internet Protocol                                                                                                    |                                                                                                    | OK Cancel           |  |

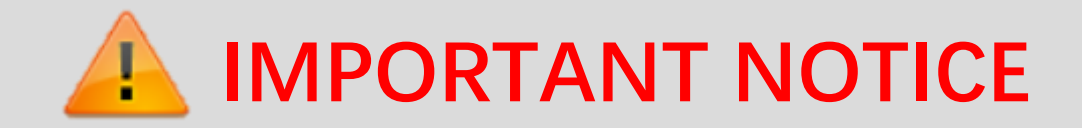

99% of the failures to update are caused by these issues.

- •Not setting the PCS and the PC to the same subnet
- •Not turning off the firewall
- •Not connecting the PC to the PCS directly but via ethernet switch
- •Not disabling unnecessary adapters, including the WIFI

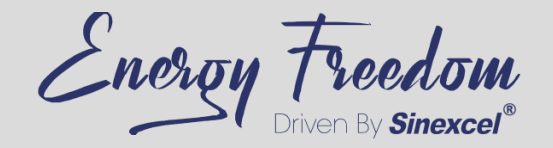

#### 4. File names of the firmware

| File name    | Indicates    |         | Symbol |
|--------------|--------------|---------|--------|
| APP.bin      | HMI firmware | ST chip | S      |
|              |              | GD chip |        |
| U1.hex       | DSP firmware |         | D      |
| DWIN_SET.zip | HMI display  |         | С      |

Updating the bottom firmware of the HMI doesn't request a hard reboot. It's recommended to update the HMI bottom firmware before updating the DSP firmware.

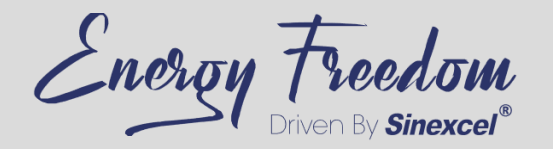

## 5. Firmware update

- Run PWS2\_30K\_PlarformTools.exe. If Windows firewall appears, please DO NOT block the app. Otherwise there will be unpredictable connection problem.
- Enter the IP address of PCS in PCS IP (default is 192.168.1.11), then click connect.
- Switch to the *PCS Update* page to update the PCS firmware as follows.
- Enter the address of the PCS in 01-Device IP. If there are multiple PCSs to be updated at the same time, enter the IP addresses of other PCSs in the remaining boxes. Only 10 PCSs can be updated at a time.
- Click 02-Check All
- Click ServerCheck to confirm the sever address is the same as computer IP address, and there should be only one server.
- Click 03-Create Server.
- Enter the password IAP8888888 in the 04-Passwd.
- Click 05-Send password.
- After the process on the right blank shows that the IP join, click 06-Choose firmware to select the file that needs to be updated
- After confirming the file is correct and uploaded successfully, click 07-Update Now to start the update

PWS2-30K-PlatformTools V106 ▼ 19200 ▼ Connect Sinexcel-PWS2-30K 172 . 16 . 5 . 200 Disconnect COM: PCS IP PCS\_Information Status Alarm PCS\_Control\_Regulation PCS\_Set Record\_Download PCS\_Update Monitor\_Set Debug -01-Device IP ▼ 02-Check A Vaiting timeout! 172 . 16 . 5 Device1 Device: 0 file select right: V601 . 200 Binary file sent successful! Please wait HMI to enter home page, which indicates updating accomplished! Device2 传输数据...Transmissing data ... f解压文件...Unzipping... 更新完成!Complete updating! Device3 art running APP! APP succeed! Client Socket Closed. Device4 3 Device5 ServerCheck Deviceô Device7 Device8 Device9 Device10 Δ 172 . 16 . 5 . 100 Server 4-Passwd \*\*\*\*\*\*\*\* 5-IAP888888 05-Send password 06-Choose firmware 皆软件\PWS2-30M 归档软件\PCS30KW\_APP\_v601.bin

Clear Content

Please always pay attention to the process on the right blank, and restart the PCS after "APP succeed" shows. After confirming that the PCS firmware version is correct, the update is completed. If the update fails, please contact Sinexcel team asap. <u>esms-aftersales@sinexcel.us</u>

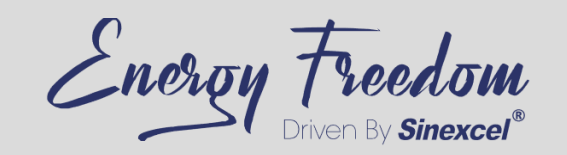

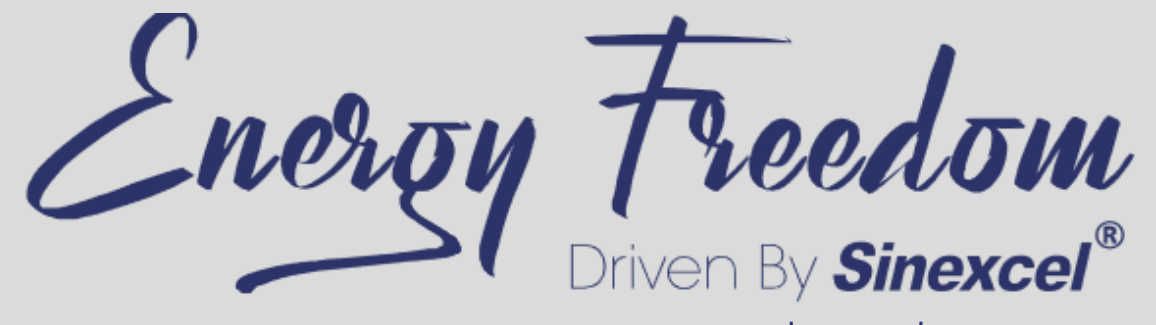

www.sinexcel.us